## A9.IL MODULO COMPUTO METRICO

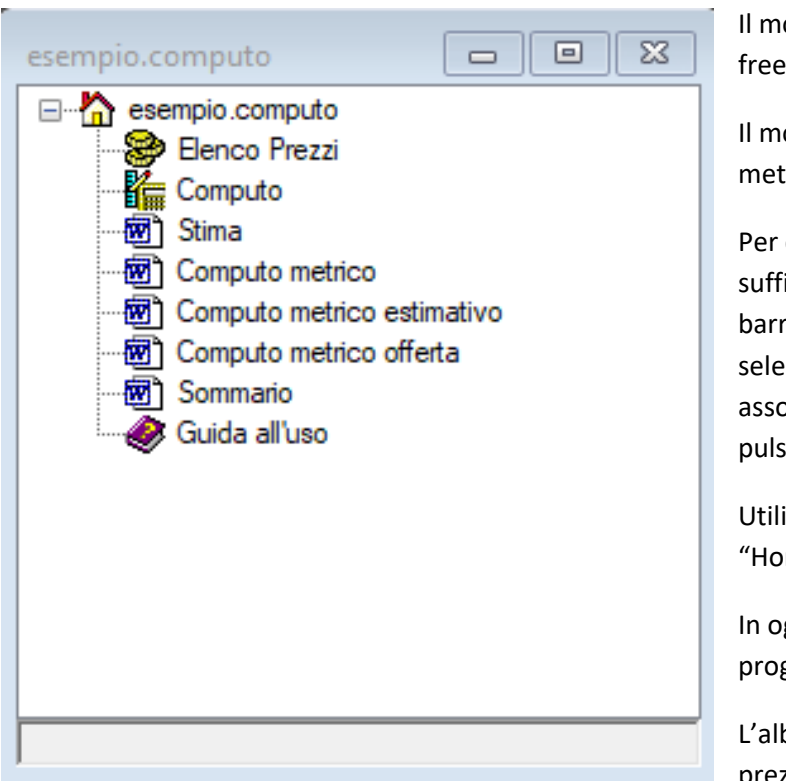

Il modulo **Computo Metrico** è un software free dell'ambiente SofTCatStudio.

Il modulo consente di predisporre il computo metrico di opere edili.

Per creare un nuovo computo metrico è sufficiente utilizzare il comando "Nuovo" dalla barra "Home" del menù principale, selezionare il modello "Computo Metrico", associare un nome al progetto e premere sul pulsante "Crea".

Utilizzando il comando "Apri" dalla barra "Home", invece, si apre un progetto esistente.

In ogni caso verrà mostrato l'albero di progetto del computo metrico.

L'albero presenta due nodi principali: l'elenco prezzi ed il computo. Sono presenti, inoltre,

una serie di nodi per la generazione dei relativi documenti.

Con il nodo "Elenco Prezzi" si accede all'elenco degli articoli utilizzando il comando "Lista".

Con il nodo "Computo" si accede al relativo pannello che riepiloga lo stato del computo e consente di eseguire le varie operazioni.

Dai nodi documento, utilizzando gli appositi comandi "Visualizza" e "Modifica", è possibile generare il relativo documento in pdf o in docx rispettivamente.

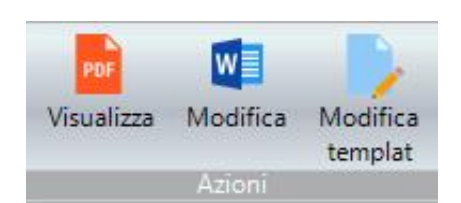

Dalla lista degli articoli è possibile inserire nuovi articoli con il comando "Nuovo", eliminarli con il comando "Elimina" e visualizzarne la scheda delle proprietà con il comando "Proprietà".

| esemp | pio.Elenco Prezz      | ci(22)  |          |                                                                                                    |          |        | 23 |
|-------|-----------------------|---------|----------|----------------------------------------------------------------------------------------------------|----------|--------|----|
|       | Categoria             | Tariffa | Articolo | Descrizione                                                                                                    | UnMisura | Prezzo | >  |
| ۶.    | Movimenti di<br>terra |         | A01      | SCAVO DI SBANCAMENTO in materie di qualsiasi natura, per<br>l'apertura o l'ampliamento di sede stradale e relativo<br>cassonetto,escluso rocce dure e tenere.                                                                                                    | mc       | 2.88   |    |
|       | Movimenti di<br>terra |         | A02      | TRASPORTO dei materiali di risulta, asciutti o bagnati, provenenti dagli<br>scavi, compresa la sistemazione degli stessi in discarica ed escluso<br>l'eventuale costo di conferimenti a discarica autorizzata con<br>percorrenza entro i limiti di 20 km compreso il ritomo a vuoto                                     | mc       | 3.88   |    |
|       | Movimenti di<br>terra |         | A03      | PREPARAZIONE DEL PIANO DI POSA DEI RILEVATI compreso lo<br>scavo di scoticamento per una profondità media di cm 50, previo taglio<br>degli alberi e dei cespugli, estirpazione ceppaie, e il loro<br>compattamento fino a raggiungere le quote del terreno preesistente                                                 | mq       | 4.5    |    |
|       | Movimenti di<br>terra |         | A04      | FORNITURA E POSA IN OPERA DI GEOTESSILE NONTESSUTO<br>costituito esclusivamente da fibre in 100% polipropilene a filamenti<br>continui spunbonded, stabilizzato ai raggi UV fomito con m dinate<br>dalla Direzione Lavori, escluso la preparazione del piano, valutata per<br>la effettiva superficie coperta dai teli. | mq       | 3.38   |    |
|       | Movimenti di<br>terra |         | A05      | FORNITURA franco cantiere di tout venant di cava appartenente<br>ai idoneo per la formazione di rilevati o per correzione dei materiali<br>provenienti dagli scavi e da reimpiegare a rilevato, da valutare a metro<br>cubo di rilevato finito                                                                          | mc       | 3.43   |    |
|       | Movimenti di<br>terra |         | A06      | FORMAZIONE DI RILEVATO di qualsiasi tipo con materie provenienti<br>da scavi o da cave da eseguirisi a strati non supe-riori a 40 cm con<br>particolare scelta delle terre provenienti che, esclusa la compattazione<br>e il rivestimento delle scarpate. Da valutarsi a metro cubo effettivo<br>dopo il costipamento   | mc       | 1.67   |    |
|       | Movimenti di<br>terra |         | A07      | COSTIPAMENTO MECCANICO DEI RILEVATI o dei rinteni fino a<br>raggiungere una densità massima pari al 90% della massima AASHO<br>modificata per il corpo del rilevato e al 95% l'allontanamento del<br>materiale pietroso le cui dimensioni ostacolassero il lavoro dei mezzi<br>meccanici di costipamento                | mc       | 0.74   |    |
|       | Movimenti di<br>terra |         | A08      | SCAVO A SEZIONE RISTRETTA E OBBLIGATA in linea per la posa di<br>reti idriche fognarie di qualsiasi tipo o per cavidotti di reti elettriche e<br>telefoniche, eseguito con qualsiasi mezzo trasporto in terreno di<br>qualsiasi patura sis sciolto che compatto, anche misto a pierte.                                  | mc       | 10.96  | Ŷ  |

Dalla scheda delle proprietà è possibile modificare i dati dell'articolo.

| esempio.VoceElencoPrezzi (1/22 | ) (1)                      |
|--------------------------------|----------------------------|
| ✓ A) Generale                  |                            |
| Categoria                      | Movimenti di terra         |
| Tariffa                        |                            |
| Articolo                       | A01                        |
| Descrizione                    | SCAVO DI SBANCAMENTO in ma |
| UnMisura                       | mc                         |
| Prezzo                         | 2,88                       |
|                                |                            |
|                                |                            |
|                                |                            |
|                                |                            |
|                                |                            |
|                                |                            |
|                                |                            |
|                                |                            |
|                                |                            |
|                                |                            |
|                                |                            |
| Descrizione                    |                            |
| Descrizione                    |                            |
|                                |                            |
|                                |                            |
|                                |                            |

L'articolo (voce dell'elenco prezzi) deve avere un codice dell'articolo univoco, può appartenere ad una categoria e può fare riferimento ad una eventuale voce di tariffa.

La descrizione, l'unità di misura ed il prezzo lo definiscono completamente.

Il pannello del computo riepiloga lo stato del computo con il numero di articoli e di voci oltre l'importo complessivo del computo.

Al pannello è associato un menù con i vari comandi che è possibile eseguire sul computo.

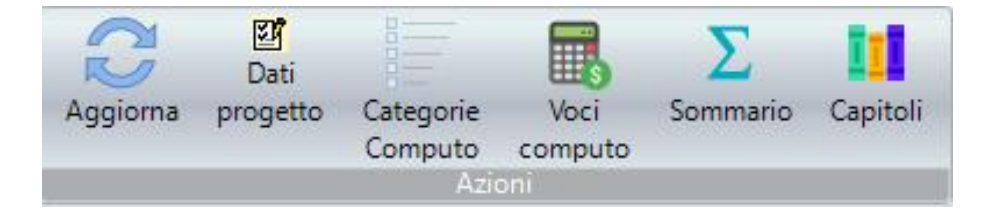

| sempio.PannelloComput | D        | 23 |
|-----------------------|----------|----|
| Articoli di progetto  | 22       |    |
| Voci nel computo      | 17       |    |
| Voci in sommario      | 16       |    |
| Importo               | 76654.29 |    |
|                       |          |    |
|                       |          |    |
|                       |          |    |
|                       |          |    |
|                       |          |    |
|                       |          |    |
|                       |          |    |
|                       |          |    |
| Articoli di progetto  |          |    |

E' possibile impostare i dati di progetto, definire le categorie del computo, visualizzare le voci del computo, il sommario e definire i capitoli.

Le voci di computo vengono visualizzate in una lista.

E' possibile creare una nuova voce con il comando "Nuovo".

Una volta creata la voce è possibile modificarla con il comando "Proprietà" dopo averla selezionata oppure con un doppio click del mouse.

Numero articoli relativi all'elenco prezzi di progetto

## Articoli

| esemp | io.Voci cor | mputo(17) |                                                                                                    |          |          |                    |        |         | × |
|-------|-------------|-----------|----------------------------------------------------------------------------------------------------|----------|----------|--------------------|--------|---------|---|
|       | Num.        | Articolo  | Descrizione                                                                                                    | UnMisura | Quantità | Categoria          | Prezzo | Importo | ^ |
| ×     | 1           | A01       | SCAVO DI SBANCAMENTO in materie di qualsiasi natura, per<br>l'apertura o l'ampliamento di sede stradale e relativo<br>cassonetto,escluso rocce dure e tenere.                                                                                                    | mc       | 1300     | (non<br>assegnato) | 2.88   | 3744    |   |
|       | 2           | A02       | TRASPORTO dei materiali di risulta, asciutti o bagnati, provenenti dagli<br>scavi, compresa la sistemazione degli stessi in discarica ed escluso<br>l'eventuale costo di conferimenti a discarica autorizzata con<br>percorrenza entro i limiti di 20 km compreso il ritorno a vuoto                                    | mc       | 1300     | (non<br>assegnato) | 3.88   | 5044    |   |
|       | 3           | A03       | PREPARAZIONE DEL PIANO DI POSA DEI RILEVATI compreso lo<br>scavo di scoticamento per una profondità media di cm 50, previo taglio<br>degli alberi e dei cespugli, estirpazione ceppaie, e il loro<br>compattamento fino a raggiungere le quote del terreno preesistente                                                 | mq       | 2100     | (non<br>assegnato) | 4.5    | 9450    |   |
|       | 4           | A04       | FORNITURA E POSA IN OPERA DI GEOTESSILE NONTESSUTO<br>costituito esclusivamente da fibre in 100% polipropilene a filamenti<br>continui spunbonded, stabilizzato ai raggi UV fornito con m dinate<br>dalla Direzione Lavori, escluso la preparazione del piano, valutata per<br>la effettiva supeficie coperta dai teli. | mq       | 2100     | (non<br>assegnato) | 3.38   | 7098    |   |
|       | 5           | A05       | FORNITURA franco cantiere di tout venant di cava appartenente<br>ai jdoneo per la formazione di rilevati o per correzione dei materiali<br>provenienti dagli scavi e da reimpiegare a rilevato, da valutare a metro<br>cubo di rilevato finito                                                                          | mc       | 1300     | (non<br>assegnato) | 3.43   | 4459    |   |
|       | 6           | A06       | FORMAZIONE DI RILEVATO di qualsiasi tipo con materie provenienti<br>da scavi o da cave da eseguirisi a strati non supe-riori a 40 cm con<br>particolare scelta delle terre provenienti che, esclusa la compattazione<br>el rivestimento delle scarpate. Da valutarsi a metro cubo effettivo<br>dopo il costipamento     | mc       | 1300     | (non<br>assegnato) | 1.67   | 2171    |   |
|       | 7           | A07       | COSTIPAMENTO MECCANICO DEI RILEVATI o dei rinteri fino a<br>raggiungere una densità massima pari al 90% della massima AASHO<br>modificata per il corpo dei nievato e al 95% il allontanamento del<br>materiale pietroso le cui dimensioni ostacolassero il lavoro dei mezzi                                             | mc       | 1300     | (non<br>assegnato) | 0.74   | 962     | ~ |

| esempio.VoceComputo (1/17       | ) 🛛 🕅                     |
|---------------------------------|---------------------------|
| <ul> <li>A) Generale</li> </ul> |                           |
| Num.                            | 1                         |
| Articolo                        | A01                       |
| Descrizione                     | SCAVO DI SBANCAMENTO in m |
| UnMisura                        | mc                        |
| Quantità                        | 1300                      |
| Categoria                       | (non assegnato)           |
| Prezzo                          | 2.88                      |
| Importo                         | 3744                      |
|                                 |                           |
| Categoria<br>Categoria          |                           |

Nella scheda occorre impostare un numero univoco progressivo, associare un articolo presente nell'elenco prezzi ed introdurre una quantità. E' possibile anche associare alla voce una particolare categoria di computo precedentemente definita.

Per definire i righi di misurazione della voce di computo occorre utilizzare l'apposito comando visualizzando l'elenco dei righi associati alla voce corrente.

Nella lista è possibile aggiungere i righi di misurazione con il comando "Nuovo", eliminarli con il comando "Elimina" e modificarli con il comando "Proprietà" o con un doppio click del mouse.

| esempio.Righi di misurazione(2) |                                       |   |           |           |              |          |
|---------------------------------|---------------------------------------|---|-----------|-----------|--------------|----------|
|                                 | Descrizione Numero di<br>parti simili |   | Lunghezza | Larghezza | Altezza/Peso | Quantità |
| •                               | Strada 1                              | 0 | 800       | 0         | 0            | 0        |
|                                 | Strada 2                              | 0 | 500       | 0         | 0            | 0        |

| ese | empio.RigoComputo (1/23) | )        | 8 |
|-----|--------------------------|----------|---|
| ~   | A) Generale              |          |   |
|     | Descrizione              | Strada 1 |   |
|     | Numero di parti simili   | 0        |   |
|     | Lunghezza                | 800      |   |
|     | Larghezza                | 0        |   |
|     | Altezza/Peso             | 0        |   |
|     | Quantità                 | 800      |   |
|     |                          |          |   |
|     |                          |          |   |
|     |                          |          |   |
|     |                          |          |   |
|     |                          |          |   |
|     |                          |          |   |
|     |                          |          |   |
|     |                          |          |   |
|     |                          |          |   |
|     |                          |          |   |
| De  | escrizione               |          |   |
| De  | scrizione                |          |   |
|     |                          |          |   |
|     |                          |          |   |
|     |                          |          |   |

Nella scheda, i parametri lasciati al valore 0 non vengono utilizzati.